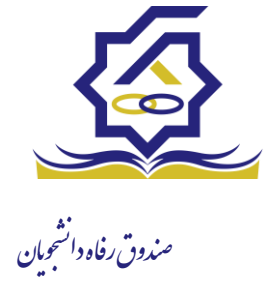

# زیر سامانه بازپرداخت

### صدور دفترچه اقساط

نحوه صدور دفترچه اقساط :

دفترچه اقساط برای دانشجو به دو روش صادر می گردد در روش اول توسط خود دانشجو بعد از اتمام مقطع (اعم از : فارغ التحصیلی، انصراف،اخراج ...) با مراجعه به سامانه رفاه بعد از ورود به حساب کاربری خود در زیر منو تعیین وضیعت روی گزینه صدور دفترچه اقساط کلیک کرده که در بخش بعدی به ادامه مراحل آن خواهیم پرداخت، باید توجه داشت در صورت انصراف یا اخراج از دانشگاه، دانشجو باید هر چه سریعتر نسبت به تعیین وضعیت بدهی اقدام نماید ، برای دانش آموختگان فارغ التحصیل در صورت عدم مراجعه در دوره تنفس ( 9 ماه ) دفترچه به طور خودکار توسط سامانه صادر خواهد شد . در صورت مراجعه به موقع دانش آموخته جهت تعیین وضعیت (قبل از پایان دوره تنفس ) با واریز بدهی های نقدی که بدهی خوابگاه ، ودیعه مسکن و 10 درصد می باشد دفترچه اقساط به صورت خودکار صادر خواهد شد.

منوي كاربري دانشجو > تعيين وضعيت > صدور دفترچه اقساط

| ور دفترجه اقساط          | 0        |                     |
|--------------------------|----------|---------------------|
| امدور دقرچه قسط جدید 🗴 🎫 | <u>í</u> | 🔏 داشبورد           |
| میت سال نام دانشگاه      | ė        | ] كارتابل           |
|                          | >        | ] ثبت نام           |
|                          | 5        | ] تسپیلات           |
|                          | >        | ] خوابگاه           |
|                          | ×        | له<br>0 تعیین وضعیت |
|                          |          | ا صدور دفترچه اقساط |
|                          | 5        | 🗳 پرداخت بدهی       |
|                          | >        | ې پرونده            |
|                          |          | ] راهنمای کاربری    |

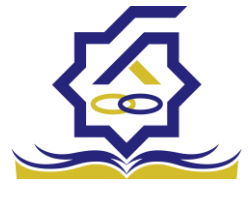

صندوق رفاه دانشجومان فرم صدور دفترچه اقساط

فیلدھا :

|                                                                         |                                                                   |                                                                                                    |                                                                                                    | اط                                                                                                    | ىدور دفترچه اقسا        |
|-------------------------------------------------------------------------|-------------------------------------------------------------------|----------------------------------------------------------------------------------------------------|----------------------------------------------------------------------------------------------------|----------------------------------------------------------------------------------------------------|-------------------------|
|                                                                         |                                                                   |                                                                                                    |                                                                                                    | 🗙 انصراف                                                                                                | ارسال به پرداخت         |
| ٣,٠۵٠,٠٠٠                                                               | درصد نقدی                                                         | ٥                                                                                                    | بدهی خوابگاه                                                                                           | ١۴,۵۰۰,۰۰۰                                                                                              | وديعه مسكن              |
| ۴۶,۲۵۶,۵۶۷                                                              | جمع کل بدھی                                                       | ۱,۲۵۶,۵۷۱                                                                                                   | كارمزد                                                                                                 | ۱۷,۵۵۰,۰۰۰                                                                                              | جمع بدهی نقدی           |
| ۲,۰۰۰,۰۰۰                                                               | مبلغ قسط                                                          | ١۴                                                                                                    | تعداد اقساط                                                                                            | ۱۷,۵۵۰,۰۰۰                                                                                              | مبلغ پرداختی            |
|                                                                         |                                                                   |                                                                                                    |                                                                                                    | ۱۴۰۱/۱۰/۲۷                                                                                              | تاريخ اولين قسط         |
| شما مقدور نمیباشد.                                                      | پرداخت خدافل<br>ا پایان مقطع جاری برای                            | یمی از بدهی(کارمزد نیم بها) 🔍<br>کان استفاده از تسهیلات صندوق تا                                            | احث نامل آن پرداخت<br>رچه و تعیین وضعیت ام                                                             | پرد<br>جه: بعد از انجام عملیات صدور دفتر                                                                | تو                      |
| شما مقدور نمیباشد.                                                      | پرداخت خدافل<br>پایان مقطع جاری برای                              | یمی از بدهی(کارمزد نیم بها) 🔍                                                                               | رچه و تعیین وضعیت ا <i>م</i>                                                                           | پرد<br>جه: بعد از انجام عملیات صدور دفتر                                                                | تو.                     |
| شما مقدور نمیباشد.                                                      | پرداخت خدافل<br>پایان مقطع جاری برای                              | یمی از بدهی(کارمزد ییم بها) ی                                                                               | رچه و تعیین وضعیت ام                                                                                   | پرد<br>جه: بعد از انجام عملیات صدور دفتر<br>-                                                           | تو•<br>کارمزد           |
| شما مقدور نمیباشد.<br>بلغ کارمزد                                        | پرداخت خدافن<br>پایان مقطع جاری برای                              | یمی از بدهی(کارمزد یم بها) ی<br>کان استفاده از تسهیلات صندوق تا<br>مبلغ وام                                 | احک کامل نیزداخت<br>رچه و تعیین وضعیت ام<br>تاریخ دریافت وام                                           | چه: بعد از انجام عملیات صدور دفتر<br>جه: بعد از انجام عملیات صدور دفتر<br>بوع وام                       | تو•<br>کارمزد           |
| شما مقدور نمیباشد.<br>بلغ کارمزد<br>۲۳۷۲۰۵/FF                           | پرداخت خدافن<br>اپایان مقطع جاری برای<br>ه                        | یمی از بدهی(کارمزد نیم بها)<br>کان استفاده از تسهیلات صندوق تا<br>مبلغ وام<br>۶۰۰۰۰۰۰                       | اچک کامل (پرداخت)<br>رچه و تعیین وضعیت ام<br>تاریخ دریافت وام<br>۱۳۹۷/۱۱/۱۵                            | چه: بعد از انجام عملیات صدور دفتر<br>به: <mark>بعد از انجام عملیات صدور دفتر</mark><br>نوع وام<br>ضروری | تو•<br>کارمزد<br>کارمزد |
| شما مقدور نمیباشد.<br>ببلغ کارمزد<br>۲۳۷۲۰۵/FF<br>۱۴۹۴۲۴/۶۱             | پرداخت خدافل<br>پایان مقطع جاری برای<br>یایان مقطع جاری برای<br>- | ییمی از بدهی(کارمزد نیم بها)<br>کان استفاده از تسهیلات صندوق تا<br>مبلغ وام<br>۶۰۰۰۰۰۰<br>۴۵۰۰۰۰۰           | ایک کامل نیزداخت<br>رچه و تعیین وضعیت ام<br>تاریخ دریافت وام<br>۱۳۹۷/۱۱/۱۵<br>۱۳۹۸/۰۷/۰۱               | جه: بعد از انجام عملیات صدور دفتر<br>بوع وام<br>ضروری<br>مسکن(قبل از سال ۹۹)                            | تو•<br>کارمزد<br>کارمزد |
| شما مقدور نمیباشد.<br>بلغ کارمزد<br>۲۳۷۲۰۵/FF<br>۱۴۹۴۲۴/۶۱<br>۳۴۸۰۸۲/۰۵ | پرداخت خدافل<br>پایان مقطع جاری برای<br>-<br>-                    | یمی از بدهی(کارمزد نیم بها)<br>کان استفاده از تسهیلات صندوق تا<br>مبلغ وام<br>۶۰۰۰۰۰۰<br>۴۵۰۰۰۰۰<br>۱۵۰۰۰۰۰ | ایک کامل نیزداخت<br>رچه و تعیین وضعیت ام<br>تاریخ دریافت وام<br>۱۳۹۷/۱۱/۱۵<br>۱۳۹۸/۰۷/۰۱<br>۱۳۹۹/۰۷/۰۱ | چه: بعد از انجام عملیات صدور دفتر<br>به: <mark>نوع وام</mark><br>ضروری<br>مسکن(قبل از سال ۹۹)<br>تحصیلی | تو•<br>کارمزد<br>کارمزد |

ودیعه مسکن: مقدار وام ودیعه مسکن دریافت شده که باید به صورت نقدی توسط دانشجو پرداخت گردد که امکان تقسیط آن وجود ندارد

بدهی خوابگاه : مقدار بدهی دانشجو به خوابگاه که باید به صورت نقدی توسط دانشجو پرداخت گردد که امکان تقسیط آن وجود ندارد

درصد نقدی : میزان درصد پرداختی دانشجو از جمع کل بدهی های غیر نقدی که باید یکجا پرداخت گردد حداقل درصد نقدی پرداخت توسط دانشجو به میزان 10 درصد جمع کل بدهی غیر نقدی می باشد

جمع بدهی نقدی : شامل جمع مقادیر ودیعه مسکن، بدهی خوابگاه و درصد نقدی می باشد که باید به صورت نقدی توسط دانشجو پرداخت گردد که امکان تقسیط آن وجود ندارد.

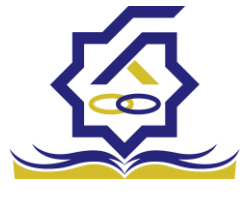

صندوق رفاه دانشجومان

کارمزد : کارمزد توسط سامانه بسته به نحوه پرداخت انتخاب شده توسط دانشجو محاسبه و تعیین می گردد اگر دانشجو بدهی خود را در بازه تعیین وضعیت بدهی ( دوره تنفس 9 ماه )یکجا پرداخت نماید کارمزد آن صفر می باشد و اگر نیمی از بدهی خود را پرداخت کند کارمزد به صورت نیم بها (2درصد) محاسبه می گردد و در صورت پرداخت حداقل (10 درصد بدهی، بدهی خوابگاه و بدهی مسکن) کارمزد به صورت کامل (4 درصد) اعمال می شود

جمع کل بدهی : شامل جمع مقادیر کل بدهی های نقدی و غیر نقدی دانشجو می باشد

مبلغ پرداختی : شامل جمع تمامی بدهی های نقدی دانشجو که باید به صورت نقدی پرداخت گردند( ودیعه مسکن، بدهی خوابگاه، درصد نقدی) که امکان تقسیط آن وجود ندارد

تعداد اقساط : مقدار تعداد برگ های دفترچه قسط دانشجو که توسط سامانه تعیین می گردد

مبلغ قسط : برابر است با تقسیم کل بدهی های غیر نقدی دانشجو بر تعداد اقساط که توسط سامانه محاسبه می گردد باید توجه داشت که حداقل میزان هر قسط برابر با 2.000.000 ریال می باشد

تاریخ اولین قسط : تاریخ سر رسید پرداخت اولین قسط که توسط سامانه به صورت پیش فرض برابر با آخرین روز تنفس (مهلت ایجاد دفترچه بعد از اتمام مقطع) می باشد که تغییر این تاریخ به بعد از آن مجاز نیست، دانشجو در صورت تمایل می تواند تاریخ سر رسید اولین قسط را به زودتر از این موعد تغییر دهد توجه داشته باشید که در صورت تغییر تاریخ سر رسید امکان تغییر آن بعد از صدور دفترچه ممکن نیست

#### تائيد

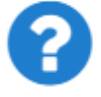

با توجه به مصوبه صندوق رفاه ، تاریخ اولین قسط شما میتواند حداکثر ۹ ماه بعد از تاریخ، فارغ التحصیلی شما باشد . در صورت تایید تاریخ اولین قسط غیر قابل تغییر است.

بلی خیر

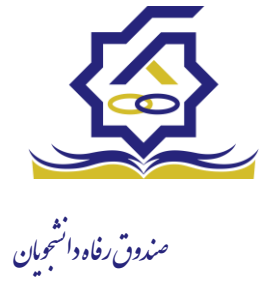

# • نحوه پرداخت

پرداخت کامل : با انتخاب این گزینه میزان کارمزد به مقدار صفر توسط سامانه اعمال می گردد پرداخت نیمی از بدهی : با انتخاب این گزینه میزان کارمزد به صورت نیم بها (2 درصد) توسط سامانه اعمال می گردد

پرداخت حداقل : با انتخاب این گزینه میزان کارمزد به صورت کامل (4 درصد) توسط سامانه اعمال می گردد

> تب کارمزد در این قسمت میزان کارمزد هر وام به صورت جداگانه نمایش داده می شود پرداخت

در پایان با کلیک بر رو روی کلید "ارسال به پرداخت" دانشجو به صفحه درگاه پرداخت هدایت خواهد شد، بعد از موفقیت آمیز بودن عملیات بانکی دفترچه توسط سامانه صادر می گردد

|              |                   |                     |                 |              |                    | سيد پرداخت         |
|--------------|-------------------|---------------------|-----------------|--------------|--------------------|--------------------|
|              |                   |                     |                 |              |                    |                    |
| وضعيت پرداخت | شماره مرجع تراكنش | شماره پیگیری تراکنش | مبلغ پرداخت شده | اقلام حمايتى | تاريخ پرداخت       | نام و نام خانوادگی |
| تراكنش موفق  | o                 | ۵۱۱۱۵۹۰۶۳           | 0               |              | 15:00:01 1601/9/14 |                    |

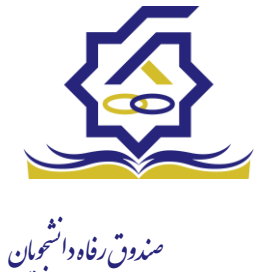

پرداخت بدهی

دانشجو با ورود به حساب کاربری خود در سامانه رفاه در قسمت منوی پرداخت بدهی زیر منوی پرداخت بدهی می تواند نسبت به پرداخت اقساط خود اقدام نماید همچنین در صورت تاخیر در پرداخت اقساط خود می تواند مقدارجریمه تعلق گرفته به جمع بدهی های معوق خود را مشاهده کند

| ۹ پرداخت بد | پرداخت بدهی    |                         |
|-------------|----------------|-------------------------|
| ≡ 0 .       | <b>II</b> 0    | 🚯 داشبورد               |
| شماره دانشج | شماره دانشجویی | ] كارتابل               |
| > e         |                | ] ثبت نام               |
| ى ‹         |                | ] تسهیلات               |
| > 6         |                | ] خوابگاه               |
| وضعيت <     |                | ی<br>) تعیین وضعیت      |
| ت بدهی 🗸    |                | پرداخت بدهی             |
| ، بدهی      |                | ع<br>ا پردافت بدهی<br>و |
| واریزی      |                | اشتباه واریزی           |
| >           |                | ] پرونده                |
| ی کاربری    |                | ] راهنمای کاربری        |

منو> پرداخت بدهی > پرداخت بدهی

دانشجو می تواند با کلیک بر روی نام خود وارد فرم پرداخت بدهی شود

|          |                     |                  |                      | پرداخت بدهی         |
|----------|---------------------|------------------|----------------------|---------------------|
|          |                     |                  |                      | 🗙 انصراف            |
| ¥XY05Q5Y | کل مبلغ بدھی<br>وام |                  | 400000               | مبلغ قسط<br>ماهیانه |
|          |                     | بازتقسیط/بخشودگی | ه اقساط بدهی خوابگاه | اقساط دفترچا        |
| ۰        | مبلغ جريمه          |                  | ۰                    | بدهى اقساط          |
| ٥        | مبلغ قابل پرداخت    | ٣                | -انتخاب-             | طرح تشويقى          |
|          |                     | رداخت            | 400000               | مبلغ ببداختي        |

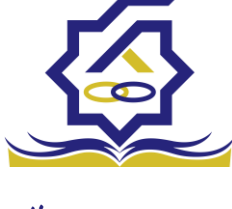

صندوق رفاه دانشجومان فىلدھا:

مبلغ قسط ماهیانه : مقدار مبلغ قسط ماهیانه ، که دانشجو باید در تاریخ سر رسید هر قسط نسبت به پرداخت آن اقدام کند

بدهی اقساط : اگر دانشجو داری قسط یا اقساط معوق باشد مقدار مبلغ آن در این فیلد نمایش داده می شود که باید آن را به صورت یکجا همراه با جریمه محاسبه شده پرداخت نماید

مبلغ جریمه : شامل مبلغ جریمه قسط یا اقساط معوق پرداخت نشده در تاریخ سررسید مقرر، که توسط سامانه از تاریخ سررسید تا تاریخ روز محاسبه می گردد

مبلغ قابل پرداخت : شامل جمع کل بدهی های معوق که دانشجو باید به صورت یکجا پرداخت کند

طرح تشویقی : شامل طرح هایی که توسط صندوق رفاه دانشجویان تعریف می شوند که در صورت فعال بودن طرح و انتخاب توسط دانشجو به میزان تعیین شده در طرح مبلغ جریمه دانشجو مورد بخشش قرار داده می شود

مبلغ پرداختی : شامل مبلغ ماهیانه قسط ،که حداقل میزان آن 2.000.000 ریال می باشد، لازم به ذکر است دانشجو می تواند زودتر از موعد نسبت به پرداخت اقساط خود اقدام نماید بعد از کلیک بر روی دکمه پرداخت، دانشجو به صفحه بانک هدایت خواهد شد

|   |         |               | /بخشودگی   | له بازتقسيط | بدهی خوابگ   | اقساط | اقساط دفترچه |
|---|---------|---------------|------------|-------------|--------------|-------|--------------|
|   |         |               |            |             |              |       |              |
|   | وضعيت   | جريمه پرداختی | پرداخت شده | مبلغ        | تاريخ سررسيد | رديف  |              |
|   | صادرشده |               | 0          | 400000      | 1401/10/24   | 1     | دفترحه اقساط |
|   | صادرشده |               | ٥          | 400000      | 11601/11/24  | ۲     | **           |
|   | صادرشده |               | ٥          | ٢٠٠٠٠       | 1401/14/44   | ٣     |              |
| - | صادرشده |               | ٥          | ٢٠٠٠٠       | 1404/01/44   | ۴     |              |

#### تب دفترچه اقساط

در این قسمت دانشجو می تواند دفترچه اقساط خود و اطلاعات مربوط به آن را که شامل وضعیت دفترچه اقساط (صادر شده، پرداخت شد یا معوق) و تاریخ سر رسید هر قسط از دفترچه اقساط را مشاهده نماید .

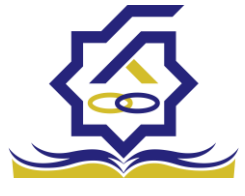

صندوق رفاه دانشجومان تب بدهی خوابگاه

بدهی خوابگاه دانشجو از لحظه ثبت اسکان او در خوابگاه در این قسمت قابل پرداخت می باشد دانشجو موظف تا قبل از شروع ترم بعد نسبت به پرداخت بدهی خود اقدام کند در غیر اینصورت امکان ارسال درخواست برای خوابگاه در ترم بعد را ندارد .

# تب باز تقسيط /بخشودگی

اگر دانشجو درخواست بازتقسیط یا بخشودگی داده باشد و در صورت تایید درخواست توسط صندوق، مبلغ تعیین شده ی نقدی در این تب برای پرداخت توسط دانشجو در این قسمت نمایش داده می شود

# اشتباه واريزى

دانشجو بعد از ورود به سامانه در منوی پرداخت بدهی زیر منوی اشتباه واریزی می تواند درخواست خود را برای صندوق جهت بررسی ارسال کند باید توجه داشت اشتباه واریزی به دو صورت رخ می دهد در مورد اول دانشجو مبلغی بیش از بدهی اش به صندوق پرداخت کرده در مورد دوم اقدام به پرداخت 5 قسط زودتر از تاریخ سررسید نموده که در مورد دوم بر اساس تصمیم صندوق می تواند به دانشجو برگشت داده شود منو> پرداخت بدهی> اشباه واریزی

دانشجو در این بخش می تواند وضعیت درخواست خود را مشاهد نماید

# فرم اشباه واریزی

|       | اضافه واریزی                                            | Q |                                     |
|-------|---------------------------------------------------------|---|-------------------------------------|
| جستجو | الصافه واریزی جدید 🗧 🧮                                  |   | 🔏 داشبورد                           |
|       | مبلغ درخواستی مبلغ تایید شده تاریخ پرداخت وضعیت درخواست |   | ] کارتابل                           |
|       |                                                         | , | ] ثبت نام                           |
|       |                                                         | , | ] تسهيلات                           |
|       |                                                         | , | ] خوابگاه                           |
|       |                                                         | , | ] تعیین وضعیت                       |
|       |                                                         | ~ | ] پرداخت بدهی                       |
|       |                                                         |   | () پرداخت بدهی                      |
|       |                                                         |   | <ul> <li>٥ اشتباه واریزی</li> </ul> |
|       |                                                         | > | ] پرونده                            |
|       |                                                         |   | ] راهتمای کاربری                    |

| ' <b>/</b> \ |   |
|--------------|---|
|              |   |
|              |   |
|              | ( |
| V            |   |

|   |                |                  | وق رفاه انش<br>بقت المالية واريزي |
|---|----------------|------------------|-----------------------------------|
|   |                |                  | 🖺 ذخيره 📀 🗙 انصراف                |
|   | مبلغ تاييد شده | مبلغ قابل پرداخت | *مبلغ درخواستی                    |
| ~ |                |                  | *توضيحات                          |
|   |                |                  | پيوست                             |
|   |                |                  | 🖉 انتخاب فایل                     |
|   |                |                  | بارگذاری فایل                     |
|   |                |                  |                                   |

اگر دانشجو داری اشتباه واریزی به صندوق باشد می تواند مقدار کل آن مبلغ را در فیلد مبلغ قابل پرداخت مشاهده کند و طبق آن مبلغ درخواستی خود را برای بررسی توسط صندوق در فیلد مبلغ درخواستی وارد نماید لازم به ذکر است افزودن توضیحات در این بخش الزامی است اما ضمیمه پیوست به درخواست اختیاری می باشد